| Friedrich-Ebert-<br>Schule Esslingen | MIKROCONTROLLER                      | Name:  |
|--------------------------------------|--------------------------------------|--------|
| 3.1.1                                | Einrichtung der Entwicklungsumgebung | Datum: |
|                                      |                                      |        |

## RIDE (Raissonance Integrated Development Environment)

1. Installation in Ordner C:\RIDE

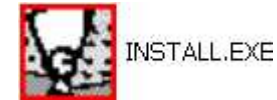

- 2. Anlegen des Projektverzeichnisses c:\controller\c5131
- Anlegen einer Desktop-Verknüpfung und Ändern der Eigenschaften: Ausführen in: c:\controller\c5131

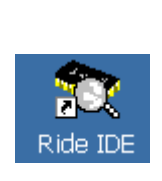

Eigenschaften von Ride IDE

J.

Zieltyp:

Zielort:

Ziel:

Ausführen in:

Ausführen:

Kommentar

Ziel suchen...

Ride IDE

Allgemein Verknüpfung Kompatibilität Sicherheit

Anwendung

c:\Controller\c5131

Normales Fenster

ΟK

Anderes Symbol...

C:\Programme\RIDE\BIN\ride.exe

3.

Erweitert.

Abbrechen Übernehmen

BIN

Tastenkombination: STRG + UMSCHALT +

Ride IDE

 Neues Projekt mit Namen c5131 in RIDE erstellen: Ride über Desktopverknüpfung starten, dann Project → New...

| 彩展 | Enter the name and the location of the new project. Application Name: |   |
|----|-----------------------------------------------------------------------|---|
| AP | C:131<br>Directory:<br>C:\Controller\c5131                            |   |
| AL | Target family:                                                        | • |
| 1  |                                                                       | _ |

| Device | Properties       |
|--------|------------------|
|        |                  |
|        | 🐳 📥 🚽 🖉          |
|        | 🎯 AT89C55WD      |
|        | 🎯 AT89C52 📃      |
|        | 🧐 AT89C51RE2 🛛 🚽 |
|        |                  |
|        |                  |
|        | 🎯 AT89C51RC 🛛 🗾  |

- 5. Als Device Atmel AT89C51RC2 wählen!
- 6. Mit Terminate die Einrichtung abschließen!
- Unter Options → Project muß bei Lx51 Generate an Intel Hex File angekreuzt sein.

| Options                                                                                                |                                                                                                    |                                                                                                    |
|----------------------------------------------------------------------------------------------------|----------------------------------------------------------------------------------------------------|----------------------------------------------------------------------------------------------------|
| Options:<br>Environment<br>Directories<br>RC51<br>MA51<br>LX51<br>Linker<br>Listing<br>Pask auticipies | Libraries<br>CRC51x.LIB<br>Miscellaneous<br>Ram size<br>(s)printf buffer size<br>External stack size | 256     I     Generate an Intel Hex file       ☐     Generate a Binary file       16     I       1256 |

8. Hinzufügen des Atmel-Include-Verzeichnisses: ;%RIDEDIR%\Inc\51\atmel

Nur nötig, wenn die Include-Files in dieses Verzeichnis kopiert werden. (Siehe 10.!!!)

| Options                                |                                                                                                    |  |  |
|----------------------------------------|----------------------------------------------------------------------------------------------------|--|--|
| Options:<br>Environment<br>Directories | Include (.h, .inc)           Include (.h, .inc)         8.           DIR%\Inc;%RIDEDIR%\Inc\51;%RIDEDIR%\Inc\51\atmel |  |  |
|                                        | Library (.lib)<br>c:\Programme\RIDE\Lib                                                                               |  |  |

| Friedrich-Ebert-<br>Schule Esslingen | MIKROCONTROLLER                      | Name:  |
|--------------------------------------|--------------------------------------|--------|
| 3.1.1                                | Einrichtung der Entwicklungsumgebung | Datum: |

9. Um C-Programme compilieren zu können, müssen folgende Einstellungen im Abschnitt RC51→ Memory Model vorgenommen werden:

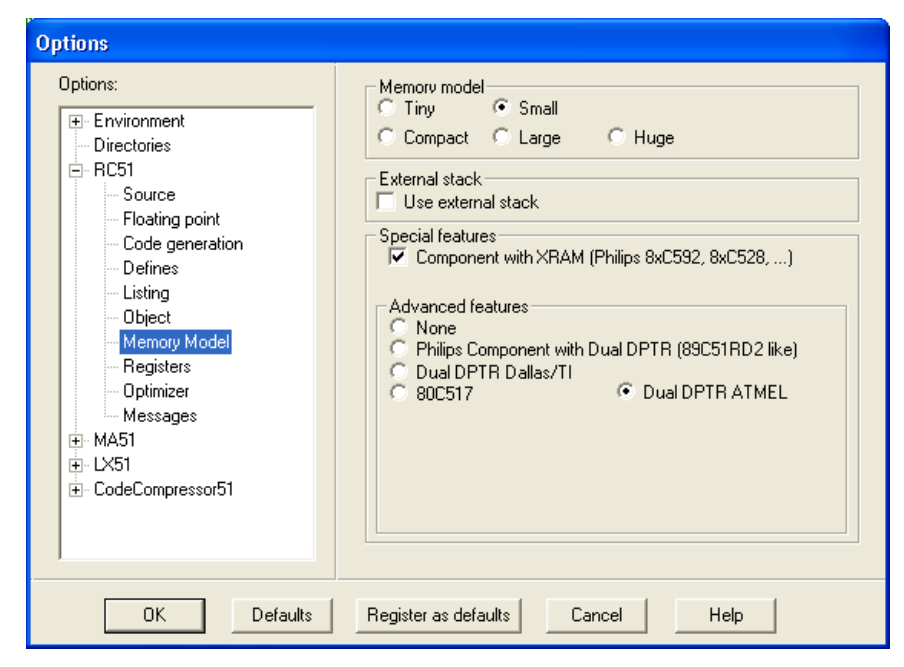

10. Kopieren der C und Assembler-Bibliotheken und Include-Dateien von CD

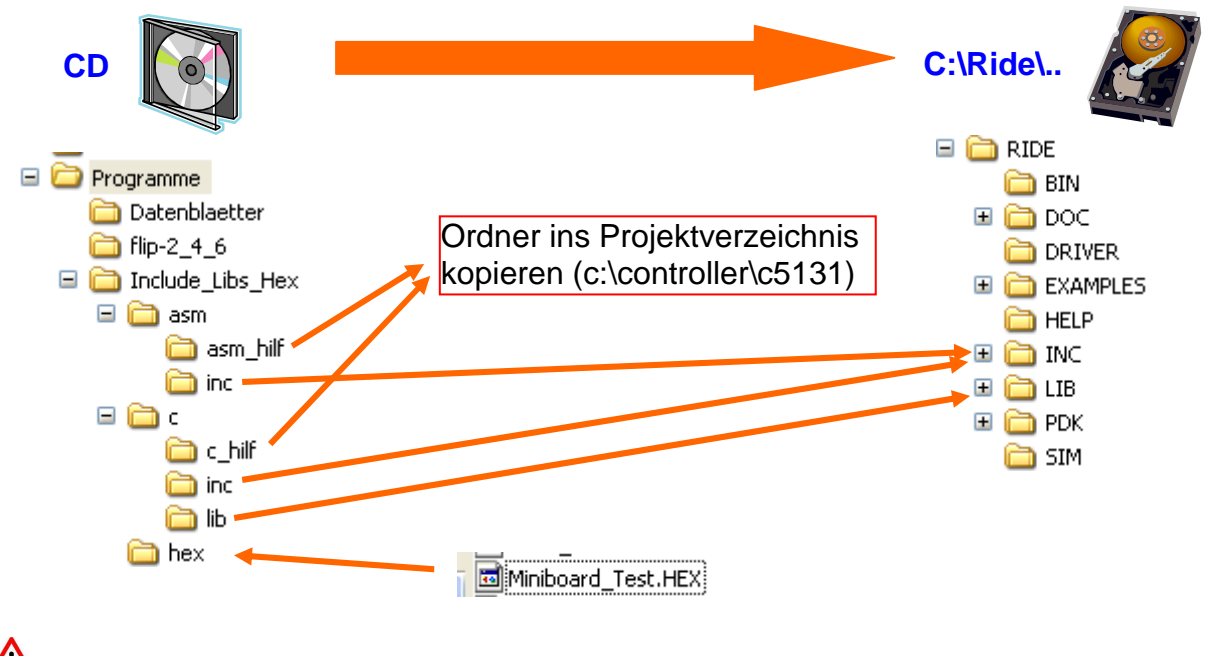

Hinweis: Die Datei Miniboard\_Test.HEX kann direkt mit Flip auf den Controller geladen werden.